## EXCEL 2010: PIVOT TABLES

#### Objectives:

- Learn how to set up your data in Excel in a format that you can use for a pivot table.
- Create a pivot table with that data
- Filter pivot table reports
- Change the summary function used in the pivot table
- Format a pivot table and change pivot table options.
- Change the pivot table report to reflect different views on the same data.
- Create a PivotChart with your pivot table

## **ABOUT PIVOT TABLES**

Analyze and summarize data without disturbing the original data set

Sort to look up data in chronological order

Filter to limit scope to certain values you specify.

Place the pivot table on its own worksheet.

Use pivot tables to produce pivot charts to present the information in a graphical way.

### SETTING UP DATA FOR USE IN PIVOT TABLES

- 1. Organize data in **columns with headings**. These headings will be used when you create the pivot table, and things will get very confusing without headings. -
- 2. Make sure there are **no empty columns or rows** in your data. Excel is good at sensing the start and end of a data table by looking for empty rows and columns at which point it stops.
  - Empty cells are OK.
  - A whole row of column of empty cells is NOT OK.
- 3. Consistent data in all cells.
  - If you have a date column, make sure all values in that column are dates (or blank).
  - If you have a quantity column, make sure all values are numbers (or blank) and not words.

### CREATE A PIVOT TABLE FROM EXCEL WORKSHEET DATA

- 1. Open Data.xlsx (find file at <a href="http://www.siumed.edu/lib/libclasses.html#excelpivot">http://www.siumed.edu/lib/libclasses.html#excelpivot</a> )and Save As Data Pivot.xlsx
- 2. On Sheet 1 click in any cell in the data table.
- 3. Click on the Insert menu, and then click the PivotTable Button

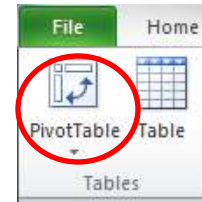

4. The entire data range selected will be listed

#### 5. Choose to place the PivotTable in a new worksheet and click OK. (Figure 1)

| 6    | ile F      | lome Ins   | ert Page La  | yout Fo      | rmulas Da    | ta Review Vie                            | ew Acrobat                                               |  |  |  |  |  |
|------|------------|------------|--------------|--------------|--------------|------------------------------------------|----------------------------------------------------------|--|--|--|--|--|
| 1.1  | 1          |            |              |              |              | 🎒 🖄 🗢                                    |                                                          |  |  |  |  |  |
| Pive | otTable Ta | ble Pictur | e Clip Shape | s SmartArt S | Screenshot C | olumn Line Pie                           | Bar Area Scatter Other Line Column Win/Loss Slicer H     |  |  |  |  |  |
|      | Tables     | L          | Illusti      | ations       |              |                                          | Chyde Carabitana Charabitana Charabitana                 |  |  |  |  |  |
|      | A1         |            | ▼ (n         | fx Order     | ID           |                                          | Create PivotTable                                        |  |  |  |  |  |
| 1    | Δ          |            |              |              |              | Choose the data that you want to analyze |                                                          |  |  |  |  |  |
| 1    | Order ID   | Product    | Category     | Amount       | Date         | Country                                  | Select a table or range                                  |  |  |  |  |  |
| 2    |            | 1 Carrots  | Vegetables   | \$4.270      | 1/6/2012     | United States                            | Table/Range: Sheet1!\$A\$1:\$F\$214                      |  |  |  |  |  |
| 3    |            | 2 Broccoli | Vegetables   | \$8,239      | 1/7/2012     | United Kingdom                           | 🗇 Use an external data source                            |  |  |  |  |  |
| 4    |            | 3 Banana   | Fruit        | \$617        | 1/8/2012     | United States                            | Choose Connection                                        |  |  |  |  |  |
| 5    |            | 4 Banana   | Fruit        | \$8,384      | 1/10/2012    | Canada                                   | Connection name:                                         |  |  |  |  |  |
| 6    | 1          | 5 Beans    | Vegetables   | \$2,626      | 1/10/2012    | Germany                                  | Choose where you want the PivotTable report to be placed |  |  |  |  |  |
| 7    |            | 6 Orange   | Fruit        | \$3,610      | 1/11/2012    | United States                            | New Worksheet                                            |  |  |  |  |  |
| 8    |            | 7 Broccoli | Vegetables   | \$9,062      | 1/11/2012    | Australia                                | Existing Worksheet                                       |  |  |  |  |  |
| 9    |            | 8 Banana   | Fruit        | \$6,906      | 1/16/2012    | New Zealand                              | Location:                                                |  |  |  |  |  |
| 10   | 0          | 9 Apple    | Fruit        | \$2,417      | 1/16/2012    | France                                   |                                                          |  |  |  |  |  |
| 11   | 1          | 0 Apple    | Fruit        | \$7,431      | 1/16/2012    | Canada                                   | OK Cancel                                                |  |  |  |  |  |
| 12   | 1          | 1 Banana   | Fruit        | \$8,250      | 1/16/2012    | Germany                                  | C                                                        |  |  |  |  |  |
| 13   | 1          | 2 Broccoli | Vegetables   | \$7,012      | 1/18/2012    | United States                            |                                                          |  |  |  |  |  |
| 14   | 1          | 3 Carrots  | Vegetables   | \$1,903      | 1/20/2012    | Germany                                  |                                                          |  |  |  |  |  |
| 15   | 1          | 4 Broccoli | Vegetables   | \$2,824      | 1/22/2012    | Canada                                   |                                                          |  |  |  |  |  |
| 16   | 1          | 5 Apple    | Fruit        | \$6,946      | 1/24/2012    | France                                   |                                                          |  |  |  |  |  |
| 17   | 1          | 6 Banana   | Fruit        | \$2,320      | 1/27/2012    | United Kingdom                           |                                                          |  |  |  |  |  |
| 18   | 1          | 7 Banana   | Fruit        | \$2,116      | 1/28/2012    | United States                            |                                                          |  |  |  |  |  |
| 19   | 1          | 8 Banana   | Fruit        | \$1,135      | 1/30/2012    | United Kingdom                           |                                                          |  |  |  |  |  |
| 20   | 1          | 9 Broccoli | Vegetables   | \$3,595      | 1/30/2012    | United Kingdom                           |                                                          |  |  |  |  |  |
| 21   | 2          | 0 Apple    | Fruit        | \$1,161      | 2/2/2012     | United States                            |                                                          |  |  |  |  |  |
| 22   | 2          | 1 Orange   | Fruit        | \$2,256      | 2/4/2012     | France                                   |                                                          |  |  |  |  |  |
| 23   | 2          | 2 Banana   | Fruit        | \$1,004      | 2/11/2012    | New Zealand                              |                                                          |  |  |  |  |  |
| 24   | 2          | 3 Banana   | Fruit        | \$3,642      | 2/14/2012    | Canada                                   |                                                          |  |  |  |  |  |
| 25   | 2          | 4 Banana   | Fruit        | \$4,582      | 2/17/2012    | United States                            |                                                          |  |  |  |  |  |
| 26   | 2          | 5 Beans    | Vegetables   | \$3,559      | 2/17/2012    | United Kingdom                           |                                                          |  |  |  |  |  |
| 27   | 2          | 6 Carrots  | Vegetables   | \$5,154      | 2/17/2012    | Australia                                |                                                          |  |  |  |  |  |
| 28   | 2          | 7 Mango    | Fruit        | \$7,388      | 2/18/2012    | France                                   |                                                          |  |  |  |  |  |
| 29   | 2          | 8 Beans    | Vegetables   | \$7,163      | 2/18/2012    | United States                            |                                                          |  |  |  |  |  |

Figure 1

| 🗶 🛃 🤊 • 🖓 - 🍏 🗋 🧕 = 🛛 Data Pivot.xisx - Microso                                                  | t Excel          | PivotTa                  | ble Tools       | A State of the          | Aste                    |               |
|--------------------------------------------------------------------------------------------------|------------------|--------------------------|-----------------|-------------------------|-------------------------|---------------|
| Hile Home Insert Page Layout Formulas Data Review                                                | View Acr         | robat Options            | Design          |                         |                         | a 🕜 🗆 🗗 🖾     |
| PivotTable Name: Active Field:                                                                   | A                |                          | (RT2) (RT2)     | Summarize Values By =   | _la 17 1876             | Field List    |
| PivotTable1                                                                                      | 3                |                          | ान्दी तुद्धी    | Show Values As -        |                         | t +/- Buttons |
| Contions - On Field Settings = 3 Ref Group Field                                                 | ert Refresh Cha  | ange Data Clear          | Select Move     | Z Fields Items & Sets + | PivotChart OLAP What-If | Field Headers |
| PivotTable Active Field Group Sort & Filter                                                      | er* * S(<br>Date | a a                      | Actions         | Calculations            | Tools * Analysis *      | Show          |
| A3 . 6 £                                                                                         | 27010            |                          |                 |                         | 10000                   |               |
|                                                                                                  |                  |                          |                 |                         |                         | <u></u>       |
|                                                                                                  | G M              | 1 3                      | PrvotTable Frei | ld List                 |                         | * X           |
| 2                                                                                                |                  |                          | Choose fields t | o add to report:        |                         | · ·           |
| 2                                                                                                |                  |                          | Product         |                         | Report Filter           |               |
| 4                                                                                                |                  |                          | Price           |                         |                         |               |
| 5 PivotTable1                                                                                    |                  |                          | Qty Sold        |                         |                         |               |
| 6 To build a report choose                                                                       |                  |                          | Total           |                         |                         |               |
| 7 fields from the PivotTable                                                                     |                  |                          | Date            |                         |                         |               |
| 8 Field List                                                                                     |                  |                          | <b>Λ</b>        |                         |                         |               |
| 9                                                                                                |                  |                          |                 |                         |                         |               |
| 10                                                                                               |                  |                          |                 |                         | THE Coloradate          |               |
| 11 M M M M M M M M M M M M M M M M M M                                                           |                  |                          |                 |                         | Column Labels           |               |
| 12                                                                                               |                  |                          |                 |                         |                         |               |
|                                                                                                  |                  |                          |                 |                         |                         |               |
|                                                                                                  |                  |                          |                 |                         |                         |               |
| Pivot lable placeholder                                                                          |                  |                          |                 |                         |                         |               |
| 17                                                                                               |                  |                          | PivotTab        | ole Field List          |                         |               |
| 18                                                                                               |                  |                          |                 |                         |                         |               |
| 19                                                                                               |                  |                          | task pan        | e                       | Row Labels              |               |
| 20                                                                                               |                  |                          |                 |                         | ]                       |               |
| 21                                                                                               |                  |                          |                 |                         |                         |               |
| =: 0                                                                                             |                  |                          |                 |                         |                         |               |
| Figure 2                                                                                         |                  |                          |                 |                         |                         |               |
|                                                                                                  |                  |                          |                 |                         |                         |               |
| The column has dings from your data to                                                           |                  |                          |                 |                         |                         |               |
| The collimn nearings from volir data tai                                                         | le should        | he listed.               |                 |                         |                         |               |
| The column headings from your data tai                                                           | ole should       | be listed:               |                 |                         |                         |               |
| The column headings from your data tai                                                           | le should        | be listed:               |                 |                         |                         |               |
| PirotTable Field List                                                                            | le should        | be listed:               |                 | - X                     |                         |               |
| PivotTable Field List                                                                            | ole should       | be listed:               |                 | <b>▼</b> X              |                         |               |
| PivotTable Field List                                                                            | ole should       | be listed:               |                 | <b>▼</b> X              |                         |               |
| PivotTable Field List                                                                            | ole should       | be listed:               |                 | • ×                     |                         |               |
| PivotTable Field List<br>Choose fields to add to report:                                         | ole should       | be listed:               |                 | ▼ ×                     |                         |               |
| PivotTable Field List<br>Choose fields to add to report:                                         | ole should       | be listed:<br>ort Filter |                 | • ×                     |                         |               |
| PivotTable Field List<br>Choose fields to add to report:                                         | V Rep            | be listed:<br>ort Filter |                 | • ×                     |                         |               |
| PivotTable Field List<br>Choose fields to add to report:<br>Product<br>Price                     | V Rep            | be listed:               |                 | • ×                     |                         |               |
| PivotTable Field List Choose fields to add to report: Product Price Qty Sold                     | V Rep            | be listed:<br>ort Filter |                 | • ×                     |                         |               |
| PivotTable Field List Choose fields to add to report: Product Qty Sold Total                     | V Rep            | be listed:<br>ort Filter |                 | • ×                     |                         |               |
| PivotTable Field List Choose fields to add to report: Product Qty Sold Total Date                | V Rep            | be listed:               |                 | • ×                     |                         |               |
| PivotTable Field List<br>Choose fields to add to report:<br>Product<br>Qty Sold<br>Total<br>Date | V Rep            | be listed:<br>ort Filter |                 | • ×                     |                         |               |
| PivotTable Field List<br>Choose fields to add to report:<br>Product<br>Qty Sold<br>Total<br>Date | Repu             | be listed:               |                 | • ×                     |                         |               |
| PivotTable Field List<br>Choose fields to add to report:<br>Product<br>Qty Sold<br>Total<br>Date | Repu             | be listed:               |                 | • ×                     |                         |               |
| PivotTable Field List<br>Choose fields to add to report:<br>Product<br>Qty Sold<br>Total<br>Date | Rep              | be listed:               |                 | • ×                     |                         |               |
| PivotTable Field List<br>Choose fields to add to report:<br>Product<br>Qty Sold<br>Total<br>Date | Repu             | ort Filter               |                 | • ×                     |                         |               |
| PivotTable Field List<br>Choose fields to add to report:<br>Product<br>Qty Sold<br>Total<br>Date | Repu             | be listed:               |                 | • ×                     |                         |               |
| PivotTable Field List<br>Choose fields to add to report:<br>Product<br>Qty Sold<br>Total<br>Date | Ple should       | ort Filter               |                 | • ×                     |                         |               |
| PivotTable Field List<br>Choose fields to add to report:<br>Product<br>Qty Sold<br>Total<br>Date | Repu             | ort Filter               |                 | • ×                     |                         |               |
| PivotTable Field List<br>Choose fields to add to report:<br>Product<br>Qty Sold<br>Total<br>Date | Repu             | ort Filter               |                 | • ×                     |                         |               |
| PivotTable Field List<br>Choose fields to add to report:<br>Product<br>Qty Sold<br>Total<br>Date | Repu             | ort Filter               |                 | • ×                     |                         |               |
| PivotTable Field List<br>Choose fields to add to report:<br>Product<br>Qty Sold<br>Total<br>Date | Repu             | ort Filter               |                 |                         |                         |               |
| PivotTable Field List<br>Choose fields to add to report:<br>Product<br>Qty Sold<br>Total<br>Date | Rep     Colu     | ort Filter               |                 |                         |                         |               |
| PivotTable Field List<br>Choose fields to add to report:<br>Product<br>Qty Sold<br>Total<br>Date | Repu             | ort Filter               |                 |                         |                         |               |
| PivotTable Field List<br>Choose fields to add to report:<br>Product<br>Qty Sold<br>Total<br>Date | Repu             | ort Filter               |                 |                         |                         |               |
| PivotTable Field List<br>Choose fields to add to report:<br>Product<br>Qty Sold<br>Total<br>Date | Rep     Colu     | ort Filter               |                 |                         |                         |               |
| PivotTable Field List<br>Choose fields to add to report:<br>Product<br>Qty Sold<br>Total<br>Date | Repu             | ort Filter               |                 |                         |                         |               |
| PivotTable Field List<br>Choose fields to add to report:<br>Product<br>Qty Sold<br>Total<br>Date | Rep      Colu    | ort Filter               |                 |                         |                         |               |
| PivotTable Field List<br>Choose fields to add to report:<br>Product<br>Qty Sold<br>Total<br>Date | Colu             | ort Filter               |                 |                         |                         |               |
| PivotTable Field List<br>Choose fields to add to report:<br>Product<br>Qty Sold<br>Total<br>Date | Colu             | ort Filter               |                 |                         |                         |               |
| PivotTable Field List<br>Choose fields to add to report:<br>Product<br>Qty Sold<br>Total<br>Date | Colu             | ort Filter               |                 |                         |                         |               |

A PivotTable empty placeholder will appear on the left. On the right is the PivotTable Field List task pane. (Figure 2)

## DESIGN YOUR PIVOT TABLE LAYOUT

To create the layout, you need to first select the fields you want in your table, and then place them in the correct location.

Drag and drop each field to the area you want. Although you can check the boxes for the fields you want to include, Excel will guess where each field should be placed, and not always correctly.

 In the PivotTable Field List task pane, drag the **Product** field from the top section to the **Row** Labels area at the bottom. (Figure 3)

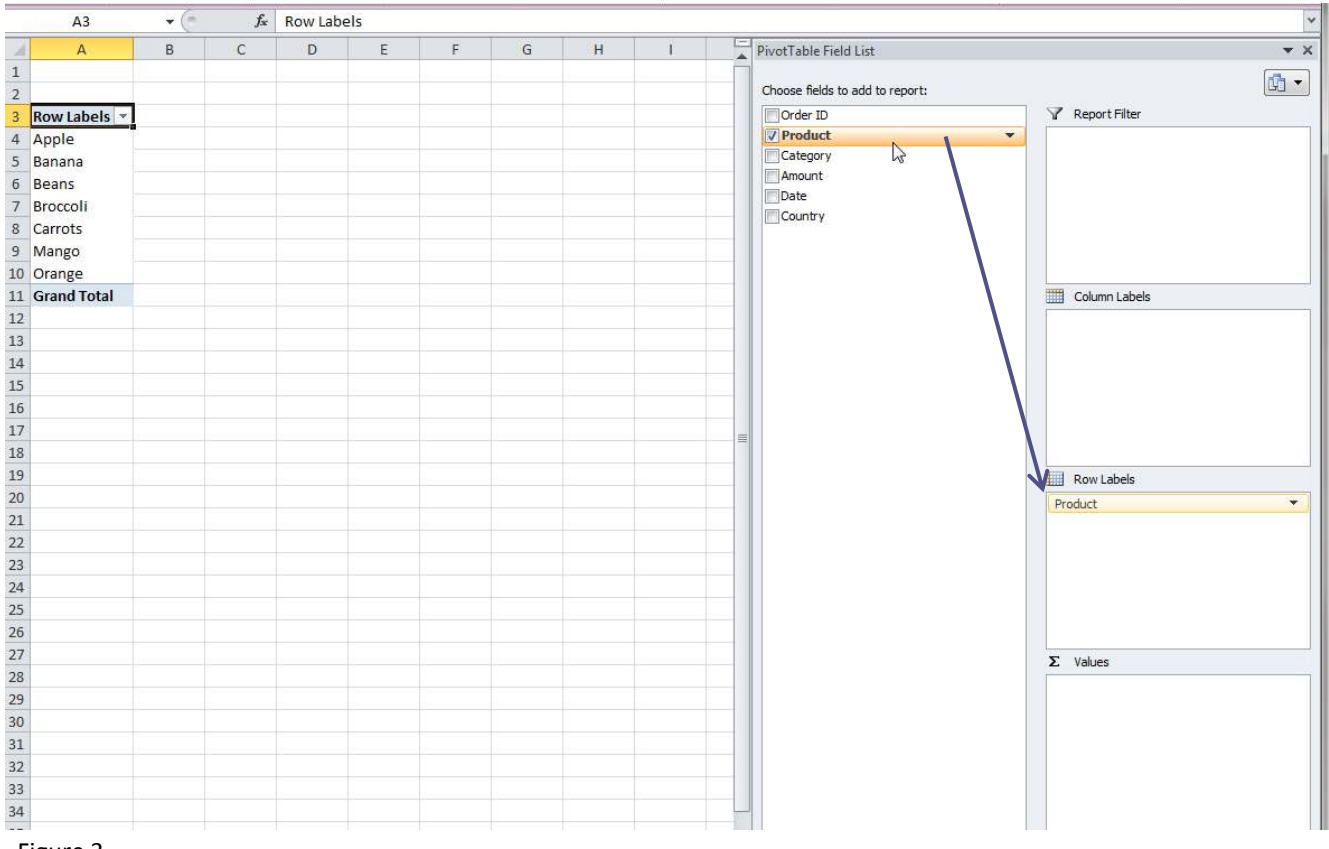

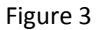

 Drag the Country field to the Column Labels area. The countries will appear across the top of the PivotTable, in a single row. (Figure 4)

| - 24 | А            | В               | С      | D      | E       | F           | G              | Н             | 1           | PivotTable Field List 🔹 🗙       |
|------|--------------|-----------------|--------|--------|---------|-------------|----------------|---------------|-------------|---------------------------------|
| 1    |              |                 |        |        |         |             |                |               |             |                                 |
| 2    |              |                 |        |        |         |             |                |               |             | Choose fields to add to report: |
| 3    | l            | Column Labels 💌 |        |        |         |             |                |               |             | Order ID Report Filter          |
| 4    | Row Labels 🖃 | Australia       | Canada | France | Germany | New Zealand | United Kingdom | United States | Grand Total | Product                         |
| 5    | Apple        |                 |        |        |         |             |                |               |             | Category                        |
| 6    | Banana       |                 |        |        |         |             |                |               |             | Amount                          |
| 7    | Beans        |                 |        |        |         |             |                |               |             |                                 |
| 8    | Broccoli     |                 |        |        |         |             |                |               |             |                                 |
| 9    | Carrots      |                 |        |        |         |             |                |               |             |                                 |
| 10   | Mango        |                 |        |        |         |             |                |               |             |                                 |
| 11   | Orange       |                 |        |        |         |             |                |               |             | Column Labels                   |
| 12   | Grand Total  |                 |        |        |         |             |                |               |             | Country 🔻                       |
| 13   |              |                 |        |        |         |             |                |               |             |                                 |
| 14   |              |                 |        |        |         |             |                |               |             |                                 |
| 15   |              |                 |        |        |         |             |                |               |             |                                 |
| 16   |              |                 |        |        |         |             |                |               |             |                                 |
| 17   |              |                 |        |        |         |             |                |               |             | <u> </u>                        |
| 18   |              |                 |        |        |         |             |                |               |             |                                 |
| 19   |              |                 |        |        |         |             |                |               |             | Row Labels                      |
| 20   |              |                 |        |        |         |             |                |               |             | Product 🔻                       |
| 21   |              |                 |        |        |         |             |                |               |             |                                 |
| 22   |              |                 |        |        |         |             |                |               |             |                                 |
| 23   |              |                 |        |        |         |             |                |               |             |                                 |
| 24   |              |                 |        |        |         |             |                |               |             |                                 |

Figure 4

#### 3. Drag the **Amount** field to the **Values** area at the bottom.

• The totals appear at the intersection of the row and column labels on the PivotTable. (Figure 5)

| 1  | А           | В                   | С      | D      | E       | F           | G              | Н             | L F         | PivotTable Field List 👻 🗙       |
|----|-------------|---------------------|--------|--------|---------|-------------|----------------|---------------|-------------|---------------------------------|
| 1  |             |                     |        |        |         |             |                |               |             |                                 |
| 2  |             |                     |        |        |         |             |                |               |             | Choose fields to add to report: |
| 3  | Sum of Amo  | unt Column Labels 💌 |        |        |         |             |                |               |             | Order ID Y Report Filter        |
| 4  | Row Labels  | Australia           | Canada | France | Germany | New Zealand | United Kingdom | United States | Grand Total | Product                         |
| 5  | Apple       | 20634               | 24867  | 80193  | 9082    | 10332       | 17534          | 28615         | 191257      |                                 |
| 6  | Banana      | 52721               | 33775  | 36094  | 39686   | 40050       | 42908          | 95061         | 340295      |                                 |
| 7  | Beans       | 14433               |        | 680    | 29905   |             | 5100           | 7163          | 57281       | Country                         |
| 8  | Broccoli    | 17953               | 12407  | 5341   | 37197   | 4390        | 38436          | 26715         | 142439      |                                 |
| 9  | Carrots     | 8106                |        | 9104   | 21636   |             | 41815          | 56284         | 136945      |                                 |
| 10 | Mango       | 9186                | 3767   | 7388   | 8775    |             | 5600           | 22363         | 57079       |                                 |
| 11 | Orange      | 8680                | 19929  | 2256   | 8887    | 12010       | 21744          | 30932         | 104438      | Column Labels                   |
| 12 | Grand Total | 131713              | 94745  | 141056 | 155168  | 66782       | 173137         | 267133        | 1029734     | Country                         |
| 13 |             |                     |        |        |         |             |                |               |             |                                 |
| 14 |             |                     |        |        |         |             |                |               |             |                                 |
| 15 |             |                     |        |        |         |             |                |               |             |                                 |
| 16 |             |                     |        |        |         |             |                |               |             |                                 |
| 17 |             |                     |        |        |         |             |                |               |             | =                               |
| 18 |             |                     |        |        |         |             |                |               |             |                                 |
| 19 |             |                     |        |        |         |             |                |               |             | Row Labels                      |
| 20 |             |                     |        |        |         |             |                |               |             | Product                         |
| 21 |             |                     |        |        |         |             |                |               |             |                                 |
| 22 |             |                     |        |        |         |             |                |               |             |                                 |
| 23 |             |                     |        |        |         |             |                |               |             |                                 |
| 24 |             |                     |        |        |         |             |                |               | -           |                                 |
| 25 |             |                     |        |        |         |             |                |               |             |                                 |
| 26 |             |                     |        |        |         |             |                |               |             |                                 |
| 27 |             |                     |        |        |         |             |                |               |             | Values                          |
| 28 |             |                     |        |        |         |             |                |               |             | Sum of Amount                   |
| 29 |             |                     |        |        |         |             |                |               |             | Sum of Amount                   |
| 30 |             |                     |        |        |         |             |                |               |             |                                 |

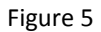

# Click here to download full PDF material